# <sup>サンプル原稿</sup> MFP-XC7000 マニュアル

この原稿は、実際には存在しない架空のプリンタ「MFP-XC7000」のマニュア ルを想定して作成されたサンプル原稿です。 用紙のセット方法と、用紙設定ダイアログの操作についてかかれています。 また、ここで用いられている設定ダイアログの画面も、石井ライティング事 務所で加工して作成したもので、実際に存在する機種のものではありません。

| 用紙について          | 2 |
|-----------------|---|
|                 | 2 |
| 使用できる用紙の種類について  | 2 |
| 印刷範囲について        | 3 |
| 用紙をセットする        | 4 |
| 用紙カセットに用紙をセットする | 4 |
| 手差しトレイから給紙する    | 5 |
| サイズと種類の指定       | 6 |

目次

## 用紙について

給紙方法

本機(MFP-XC7000)には「用紙カセット」および「手差しトレイ」の2種類の給紙方法があります。

用紙カセット

用紙カセットには、普通紙を 250 枚、または OHP 用紙を 10 枚までセット できます。

連続して印刷する場合には、用紙カセットを使用します。

手差しトレイ

カセットで使用できない厚みのある用紙・ラベル・封筒に印刷する場合は、 手差しトレイを使用して1枚ずつ給紙します。

#### 使用できる用紙の種類について

本機(MFP-XC7000)で使用できる用紙は以下の通りです。

| 給紙方法   | 用紙の種類    | サイズ                 |
|--------|----------|---------------------|
| 用紙カセット | 普通紙      | A4、レター、JIS B5、A5    |
|        | OHP 用紙   | A4、レター              |
|        | 官製はがき    |                     |
| 手差しトレイ | 普通紙      | A4、レター、JIS B5、A5、A6 |
|        | 封筒       | 洋形4号、洋形定形最大         |
|        | システム手帳用紙 | バイブルサイズ             |
|        | OHP 用紙   | A4、レター              |
|        | ラベル紙     | A4、レター              |
|        | はがきその他   | 70-216 × 116-356mm  |

【メモ】用紙は PPC 用紙またはインクジェット用紙をお使い下さい。 表面が柔らかい用紙を使用すると、インクがにじむ場合があります。 特殊なサイズ・種類の用紙を使用する際は、使用前にテスト印刷をおこなっ てください。

特別な用紙を使用しているなど、用紙カセットからうまく給紙できない場合 は、手差しトレイから、用紙を一枚ずつ給紙してご使用下さい。

### 印刷範囲について

それぞれの用紙には印刷できる範囲があります。 用紙サイズと印刷範囲の対応は以下の通りです。

| 用紙サイズ | 印刷範囲(単位 mm)  |
|-------|--------------|
| A4    | 206×293(1)   |
| B5    | 182×257(2)   |
| B6    | 148×210 ( 3) |

(1) A4 用紙を使用する場合の印刷範囲は以下の通りとなります。 印刷できる最大サイズは、用紙サイズから、以下の範囲を除いた部分となり ます。

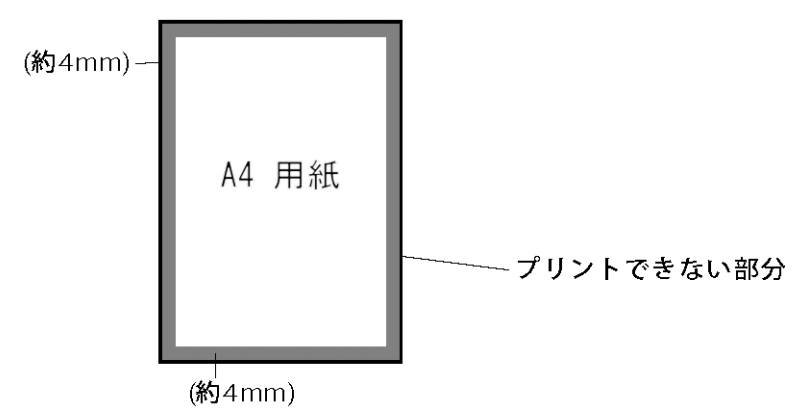

【メモ】プリンタの設定では、この範囲より大きな設定はおこなえません。

- (2) B5 用紙は全面フチ無し印刷がおこなえます。
- (3) B6 用紙は全面フチ無し印刷がおこなえます。

特殊な用紙について

特殊なサイズ用紙の大きさは以下の通りです。

| 用紙サイズ    | <b>印刷範囲(単位</b> mm) |
|----------|--------------------|
| 官製はがき    | 100×148            |
| 封筒(洋形1号) | 120×176            |

## 用紙をセットする

用紙カセットに用紙をセットする 使用する前に、用紙を用紙カセットにセットします。

- 1 用紙カセットを本機から取り出します。
- 2 使用する用紙の長さ・幅に用紙ガイドを合わせます。

【メモ】用紙ガイドをスライドさせて、用紙のサイズに正しく合わせてくだ さい。用紙サイズとガイドが正しく合っていないと、用紙が傾いて入り、用 紙詰まりの原因となる場合があります。

3 用紙をよくさばいてから印字する面を下にして用紙を用紙カセットにセットします。

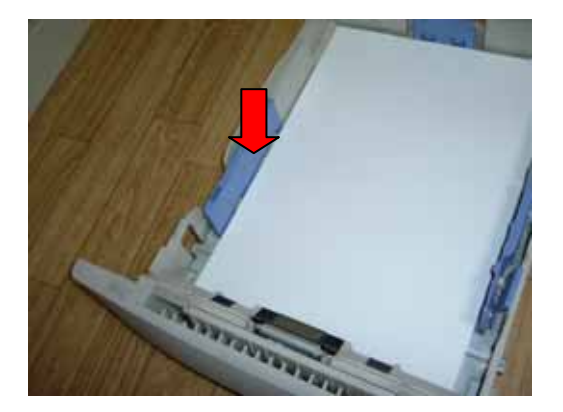

用紙は用紙ガイドのマークの高さまでに収まるように平らにセットします。

4 用紙カセットをカチッと音がするまではめこみ、セットします。 カセットが正しくセットされると、フロントパネルの「Ready」ランプが点 灯します。

5 印刷をおこないます。

手差しトレイから給紙する

手差しトレイを使用する場合は、1枚ずつ用紙をセットして印刷します。

1 本機前面の手差しトレイに印刷面を表にして用紙を【軽く】差し込みま す。

【メモ】この時点では用紙を深く差し込まないでください。深く差し込むと、 自動的に用紙がセットされ、用紙ガイドの幅が正しくセットできない場合が あります。

2 使用する用紙の幅に用紙ガイドの幅を合わせます。

【メモ】用紙ガイドをスライドさせて、用紙のサイズに正しく合わせてくだ さい。用紙サイズとガイドが正しく合っていないと、用紙が傾いて入り、用 紙が傾いて入り、用紙詰まりの原因となる場合があります。

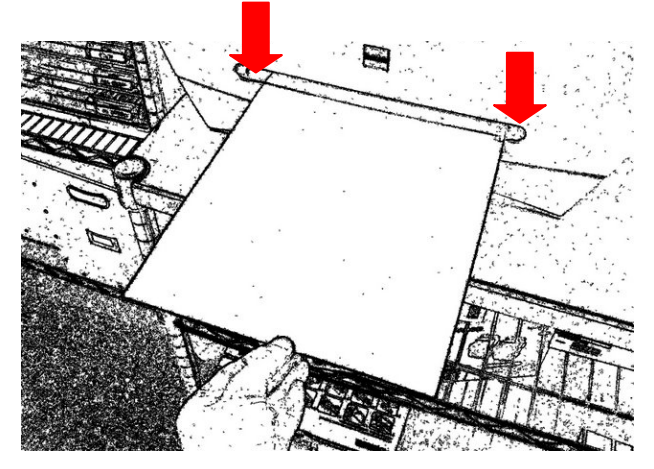

3 用紙を奥まで差し込みます。 自動的に用紙がセットされます。

4 印刷をおこないます。

5 2枚目の印刷をおこなう場合は、3~4の手順を繰り返します。

サイズと種類の指定

用紙カセットまたは手差しトレイに用紙をセットしたら、セットした用紙に 対応した用紙サイズをプリンタドライバーで設定します。

【メモ】使用するアプリケーションによっては、独自の印刷設定をおこない、 プリンタドライバーの設定は必要がない場合があります。それぞれのアプリ ケーションについては、お手持ちのマニュアルをご確認ください。

印刷設定をおこなう

1 お使いのアプリケーションの「印刷」メニュー(ほとんどの場合は「ファ イル」メニューにあります)を選択します。

| 💩 印刷                          |              |                 | ? ×              |
|-------------------------------|--------------|-----------------|------------------|
| 全般                            |              |                 |                  |
| プリンタの選択                       |              |                 |                  |
| 名前 🗠                          | ドキュメント 状態    | コメント            |                  |
| MFP-XC7000                    | 0 準備完了       |                 |                  |
| Microsoft Office              | 0 準備完了       |                 |                  |
| Microsoft XPS D               | ∩ 淮備宗7       |                 |                  |
|                               |              | ファイルへ出力(E)      | 詳細設定(R)          |
| 場所:                           |              |                 | プリンクの検索(D)       |
|                               |              |                 | 7777777777777777 |
| -ページ範囲                        |              |                 |                  |
| ● すべて(L)                      |              | 部数( <u>C</u> ): | 1 🗄              |
| <ul> <li>選択した部分(T)</li> </ul> | ҆҆ 現在のページ(リ) |                 |                  |
| ○ ページ指定(G): 1-6               | 65535        | □ 部単位で印刷        | T(Q)             |
| ページ番号のみか、または                  | ページ範囲のみを入力し  |                 | 1 2 3            |
| てください。例: 5-12                 |              |                 |                  |
|                               |              |                 |                  |
|                               | ED           | 副(P) キャン        | セル 適用(A)         |
|                               |              |                 |                  |

「印刷」メニューが表示されます。

2 「プリンタの選択」から「MFP-XC7000」を選択し、印刷部数を選択し ます。

3 「詳細設定」ボタンをクリックします。

「MFP-XC7000のドキュメントのプロパティ」が表示されます。

4 設定が終了したら「印刷」ボタンをクリックして、印刷をおこないます。

「レイアウト」タブの設定

「レイアウト」タブをクリックすると、「レイアウト」タブが表示されます。

| 🐲 MFP-XC7000 のドキュメントのプロパティ                                                                                                    | ? ×      |
|----------------------------------------------------------------------------------------------------|----------|
| レイアウト 用紙/品質                                                                                                    |          |
| <ul> <li>●印刷の向き</li> <li>● 縦(B)</li> <li>● 横置きに回転(E)</li> <li>ページの順序</li> <li>● 鳩(O)</li> <li>● 逆(B)</li> <li>シートごとのページ(S): 1 ▼</li> </ul> |          |
|                                                                                                    | [詳細設定(以] |
|                                                                                                    | OK キャンセル |

「レイアウト」タブでは、以下の設定をおこないます。

| 設定項目      | 設定内容                    |
|-----------|-------------------------|
| 印刷の向き     | 印刷の方向を選択します。            |
| ページの順序    | 印刷の順序を選択します。「順」を選ぶと1ページ |
|           | から、「逆」を選ぶと最終ページから印刷します。 |
| シートごとのページ | 1ページを何枚ずつ印刷するかを選択します。   |
|           |                         |

「 用紙 / 品質」タブをクリックすると、「 用紙 / 品質」タブ( ページ) を表示します。

「詳細設定…」ボタンをクリックすると、「詳細設定」画面( ページ) が表示されます。

「OK」ボタンをクリックすると、印刷設定を終了します。

「キャンセル」ボタンをクリックすると、印刷設定を中止します。

「用紙 / 品質」タブの設定

「用紙/品質」タブをクリックすると、「用紙/品質」タブが表示されます。

| 🍻 MFP-XC7000 ወドキュメ) | レトのプロパティ | ? ×      |
|---------------------|----------|----------|
| レイアウト 用紙/品質         |          |          |
| トレイの選択―――           |          |          |
| 給紙方法(S):            | 自動選択     |          |
|                     |          |          |
|                     |          |          |
|                     |          |          |
|                     |          |          |
|                     |          |          |
|                     |          |          |
|                     |          |          |
|                     |          |          |
|                     |          |          |
|                     |          | OK キャンセル |

「用紙/品質」タブでは、以下の設定をおこないます。

| 設定項目 | 設定内容                               |
|------|------------------------------------|
| 給紙方法 | 給紙方法を「用紙カセット」と「手差しトレイ」か<br>ら選択します。 |
|      |                                    |

「レイアウト」タブをクリックすると、「レイアウト」タブ(ページ) を表示します。

「詳細設定…」ボタンをクリックすると、「詳細設定オプション」画面( ページ)が表示されます。

「OK」ボタンをクリックすると、印刷設定を終了します。

「キャンセル」ボタンをクリックすると、印刷設定を中止します。

「詳細設定オプション」画面の設定

「プロパティ」画面で「詳細設定…」ボタンをクリックすると、「詳細設定

オプション」画面が表示されます。

| MFP-XC7000 詳細オプション                                                                                                    | ? 🗙      |
|----------------------------------------------------------------------------------------------------|----------|
| <ul> <li>✓ MFP-XC7000 詳細なドキュメントの設定</li> <li>→ 用紙/出力</li> <li>一 用紙/出力</li> <li>一 部数:1部</li> <li>- 部数:1部</li> <li>- 部数:1部</li> <li>- 部数:1部</li> <li>- 部の方法: 標準</li> <li>- 印刷活音: 600 × 600 dots per inch</li> <li>- ・ ドキュメントのオフション</li> <li>- 詳細な印刷機能: 有効<br/>ハーフトーン: 自動選択</li> <li>- ・ パー・・・・・・・・・・・・・・・・・・・・・・・・・・・・・・・・・・</li></ul> |          |
|                                                                                                    | OK キャンセル |

「詳細設定オプション」画面では、以下の設定をおこないます。

「用紙 / 出力」「グラフィックス」「ドキュメントのオプション」のそれぞ れの「+」をクリックすると、設定内容のメニューツリーが展開されて表示 されます。

メニューを選択するには:

設定したいメニューをクリックして、値を選択します。

値を設定するには:

設定したいメニューをクリックして、<u>値を</u>選択します。

設定内容

それぞれの設定内容は以下の通りです。

用紙/出力

| 設定項目  | 設定内容                   |
|-------|------------------------|
| 用紙サイズ | 使用する用紙のサイズをリストから選択します。 |
| 部数    | 印刷部数リストから選択します。        |
|       |                        |

グラフィックス

| 設定項目 | 設定内容                                |
|------|-------------------------------------|
| 拡大縮小 | ページ全体を拡大または縮小して印刷する場合に、             |
|      | 拡大または縮小の比率を選択します。                   |
| 印刷方法 | 印刷方法を「標準」「モノクロ」「ドラフト」から             |
|      | 選択します。                              |
|      | それぞれの設定により、以下の状態で印刷されま              |
|      | す。                                  |
|      | 標準:全てのインクを使用してカラーで印刷されま             |
|      | す。                                  |
|      | モノクロ:黒のインクだけを使用し、白黒で印刷し             |
|      | ます。文字だけの印刷などをおこなう場合に使用し             |
|      | ます。                                 |
|      | ドラフト:インクを節約しながら、高速に印刷しま             |
|      | す。印刷速度が早くなりますが、印刷は全体に薄く             |
|      | なります。                               |
| 印刷品質 | 印刷品質を「600x600 per inch」「300x300 per |
|      | inch」「150x150 per inch」から選択します。     |
|      | それぞれの設定により、以下の状態で印刷されま              |
|      | す。                                  |
|      | 数字が大きいほど、精細な印刷をおこないます。              |
|      | また、数字が小さい方が印刷速度は速くなります。             |
|      | 「600x600 Per Inch」600DPI で印刷されます。   |
|      | 「300x300 Per Inch」300DPI で印刷されます。   |
|      | 「150x150 Per Inch」150DPI で印刷されます。   |

| ドキュ | メン | トのオ | プシ | ョン |
|-----|----|-----|----|----|
|-----|----|-----|----|----|

| 設定項目    | 設定内容                    |
|---------|-------------------------|
| 詳細な印刷機能 | 上記の印刷機能を「有効」と「無効」から選択しま |
|         | す。                      |
| ハーフトーン  | ハーフトーンの種類を「標準」「ディザ」「なし」 |
|         | から選択します。                |
| メディアの種類 | 印刷する用紙の種類を「標準」「厚紙」から選択し |
|         | ます。                     |

「OK」ボタンをクリックすると、「詳細設定オプション」画面を終了しま す。

「キャンセル」ボタンをクリックすると、「詳細設定オプション」画面を中 止します。